# **Video Display**

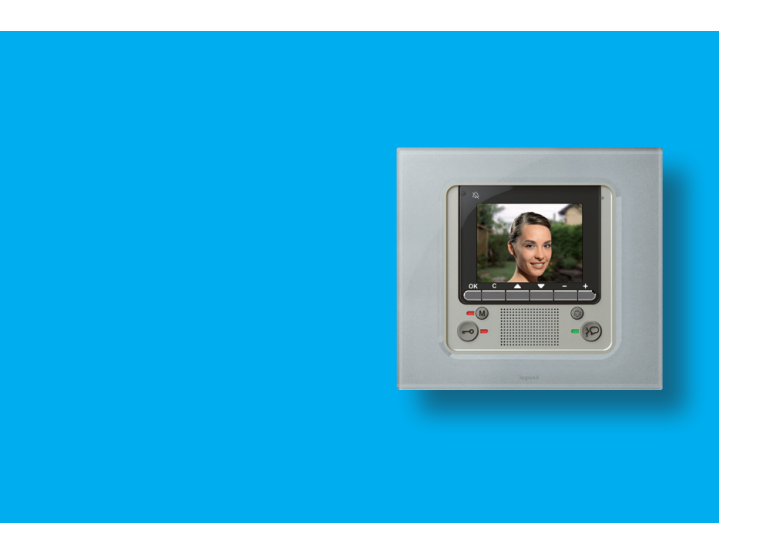

Instrukcja obsługi

675 46

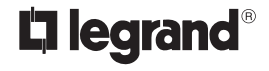

06/10-01 PC

### Spis treści

#### 1. Wprowadzenie i Funkcje Podstawowe

#### Informacje ogólne

- Twój Video Display: użyj go już teraz!
  - Klawisze funkcji wideodomofonowych
  - Klawisze nawigacyjne
  - Klawisz funkcji automatycznej sekretarki
- Funkcje menu
  - Dopasowanie głośności
  - Dopasowanie monitora (dzień/noc)
  - Data/Godzina
  - Wspornik obrotowy kamery
  - Ustawienie dzwonków
  - Wyszukiwanie osób

#### Automatyczna sekretarka

- Wyświetl wiadomości
- Nagraj wiadomość "Post-it"
- Nagraj wiadomość na Powitanie
- Skasuj wszystkie wiadomości
- Ustawienia

#### 2. Rozwiązywanie ewentualnych problemów

- ✓ Tryb Push to Talk
- 3. Funkcje wideodomofonowe
- Aktywacja
- Komunikacje wewnętrzna
- Kamera
- Przełączanie kamery
- Oświetlenie klatki
- Wyłączenie wywołań

| 4. Funkcje domotyki                      | 29 |
|------------------------------------------|----|
| Scenariusze                              | 30 |
| Alarmy                                   | 31 |
| System dźwięku                           | 32 |
| Regulacja temperatury                    | 33 |
| 5. Usługi                                | 35 |
| Menu "Ustawienia"                        | 36 |
| Usługi                                   | 37 |
| <ul> <li>Studio profesjonalne</li> </ul> | 37 |
| <ul> <li>Wolne Ręce</li> </ul>           | 37 |
| Stan drzwi                               | 38 |
| <ul> <li>Komunikaty alarmowe</li> </ul>  | 38 |
| Wiadomości                               | 39 |

5

6

6

7

7

7

8

10

11

12

13

14

15

16

16

17

18

19

19

21

22

25

26

26

27

27

28

28

## ISTOTNE OSTRZEŻENIE

W sprawie praw osób biorących udział w wykonywaniu zdjęć i rejestracji dźwięków.

- Zakupiony przez Ciebie Video Display zawiera rozwiązania technologiczne, które pozwalają na wykonywanie obrazów filmowych.
- Obrazy filmowe, dźwięki, głosy i nazwiska stanowią dane osobowe czasem poufne i mogą być przedmiotem praw autorskich lub innych praw własności intelektualnej należących do osób trzecich.
- W związku z tym każdy, kto używa urządzenia, jest zobowiązany do poszanowania:
  - prawodawstwa dotyczącego ochrony danych osobowych;
  - obowiązków związanych z bezpieczeństwem danych
  - praw do ochrony wizerunku, jak również regulacji dotyczących prawa autorskiego i własności intelektualnej oraz przemysłowej.
- Firma Legrand nie odpowiada za bezprawne użycie jej urządzeń przez klientów-

- Informacje ogólne
- Twój Video Display: użyj go już teraz!
  - Klawisze funkcji wideodomofonowych
  - Klawisze nawigacyjne
  - Klawisz funkcji automatycznej sekretarki
- Funkcje menu
  - Dopasowanie głośności
  - Dopasowanie monitora (dzień/noc)
  - Data/Godzina
  - ✓ Wspornik obrotowy kamery
  - Ustawienie dzwonków
  - ✓ Wyszukiwanie osób
- Automatyczna sekretarka
  - Wyświetl wiadomości
  - Nagraj wiadomość "Post-it"
  - Nagraj wiadomość na Powitanie
  - Skasuj wszystkie wiadomości

Ustawienia

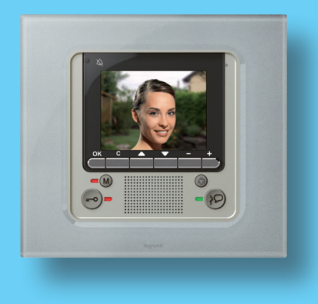

### Informacje ogólne

Video Display oprócz normalnych funkcji wideodomofonowych i kontroli wizualnej oferuje także możliwość współdziałania z Twoją instalacją My Home Legrand.

Integracja z My Home Legrand

#### Scenariusze:

Pozwala na wykonanie scenariuszy zapisanych w pamięci Modułu scenariuszy.

#### • Alarmy:

Sygnalizuje ostatnie mające miejsce wydarzenia alarmowe oraz podział instalacji na części.

#### System dźwięku:

Umożliwia zarządzanie cyfrowym systemem rozpraszania dźwięku Legrand.

#### Regulacja temperatury:

Umożliwia wyświetlanie i regulację temperatury w różnych strefach mieszkania oraz pokazuje stan jednostki kontroli temperatury.

#### Informacja dotycząca ekranu LCD

Ekran LCD został wyprodukowany przy zastosowaniu nowoczesnej, wysokoprecyzyjnej technologii. Może się jednak zdarzyć, że na ekranie LCD widocznych będzie 5 czarnych i/lub świecących (czerwonych, niebieskich, zielonych) punkcików. Jest to wynikiem normalnego procesu produkcyjnego i nie oznacza błędnego i/ lub wadliwego działania.

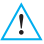

Nieprawidłowe użycie urządzenia Video Display oraz wszystkich powiązanych z nim urządzeń unieważnia jakąkolwiek gwarancję!

Do czyszczenia używać wyłącznie wilgotnej, antystatycznej szmatki. Nie używać alkoholu lub detergentów chemicznych.

### Twój Video Display: użyj go już teraz!

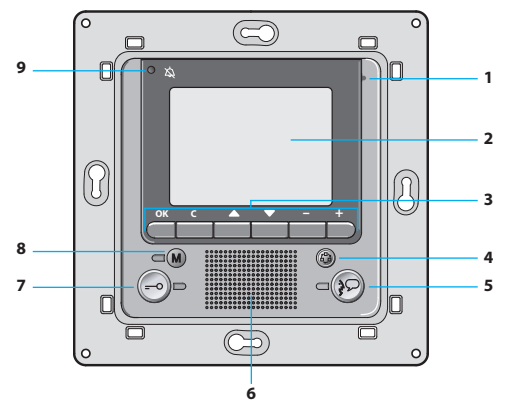

- 1 Mikrofon
- 2 Ekran LCD kolorowy 3,5"
- 3 Klawisze nawigacyjne
- Klawisz włączenia miejsca zewnętrznego i przełączania kamery
- 5 Klawisz połączenia
- \* Włącza się, kiedy głośność dźwięku jest ustawiona na 0.

- 6 Głośnik
- 7 Klawisz zamka
- 8 Przycisk włączenia/ wyłączenia funkcji automatycznej sekretarki
- 9 Led wyłączenia wywołania\*

### Klawisze funkcji wideodomofonowych

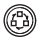

#### Aktywacja Miejsca Zewnętrznego/ Przełączania

Aktywuje włączenie połączonego Miejsca Zewnętrznego i, jeśli obecne, umożliwia cykliczną wizualizację innych Miejsc Zewnętrznych/kamer.

#### Klawisze nawigacyjne

OK

#### Klawisz **OK**

Umożliwia dostęp do menu; potwierdza dokonany wybór.

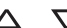

#### Klawisze $\Delta abla$

Wewnątrz menu wybierają pozycję poprzednią lub następną.

#### Klawisze – +

Wewnątrz menu umożliwiają zmianę ustawionej wartości.

W połączeniu audio/wideo umożliwia szybki dostęp do regulacji głośności i monitora.

#### Klawisz C

Wraca do poprzedniego ekranu, a jeśli jest się na pierwszym ekranie, wyłacza go.

### Klawisz funkcji automatycznej sekretarki

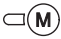

C

#### ON/OFF

Włącz/wyłącz automatyczną sekretarkę wideodomofonu (czerwona dioda LED oznacza uruchomienie). UWAGA 1: wszystkie funkcje automatycznej sekretarki są sterowane przy pomocy menu i dostępne poprzez odpowiednie jego ikony

UWAGA 2: wewnątrz jednego mieszkania jest możliwe uruchomienie TYLKO JEDNEJ automatycznej sekretarki.

#### Klaw

Klawisz zamka

Po wywołaniu otwiera zamek Miejsca Zewnętrznego skąd pochodzi wywołanie, a w stanie spoczynku zamek połączonego Miejsca Zewnętrznego. Led sygnalizuje dokonanie aktywacji.

#### Klawisz połączenia

Aktywuje/dezaktywuje połączenie audio. Po otrzymaniu wywołania led migocze; nacisnąć jeden raz w celu odpowiedzi: led pali się stałym światłem. W stanie spoczynku aktywuje funkcję Wyszukiwanie osób (jeśli dostępna).

### Funkcje menu

Za pomocą przycisku OK można uzyskać dostęp do głównego menu:

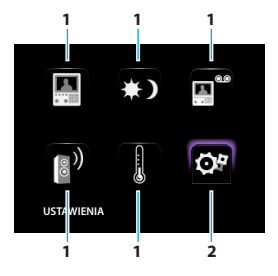

Można wybrać żądane funkcje spośród funkcji dostępnych za pomocą klawiszy  $\Delta \nabla$ :

- 1) Podmenu i polecenia
- Poprzez ikonę ustawień można uzyskać dostęp do serii regulacji/ usług opisanych poniżej:

Poniżej podane są trzy możliwe rozwiązania składu głównego menu:

- menu z funkcjami KOMUNIKACYJNYMI;
- menu z funkcjami DOMOTYKI;
- menu OSOBISTE.

#### KOMUNIKACJA

Przykład menu głównego z poleceniami zaprogramowanymi tylko w zakresie KOMUNIKACJI.

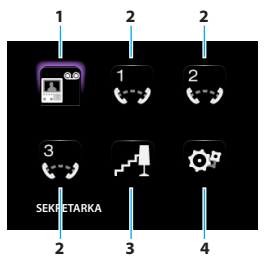

- 1) Sekretarka
- 2) Komunikacja wewnętrzna
- 3) Oświetlenie klatki
- 4) Ustawienia

#### DOMOTYKA

Przykład menu głównego z podmenu komunikacji i domotyki.

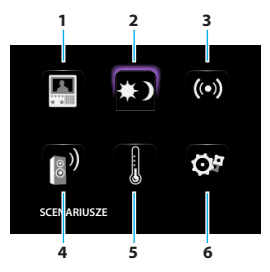

- 1) Komunikacja
- 2) Scenariusze
- 3) Alarmy
- 4) System dźwięku
- 5) Regulacja temperatury
- 6) Ustawienia

#### MENU OSOBISTE

Menu osobiste umożliwia bardziej intuicyjne używanie funkcji Video Display. Menu wyświetla tylko rzeczywiście obecne funkcje Twojej instalacji My Home Legrand, a tekst każdego polecenia może być spersonalizowany.

Stosowanie menu osobistego zapewnia ponadto:

 Możliwość posiadania w menu głównym lub na innej stronie funkcje STUDIO PROFESJONALNE, WOLNE RĘCE, SEKRETARKA, w przeciwnym razie możliwe do wywołania tylko z menu USTAWIENIA.

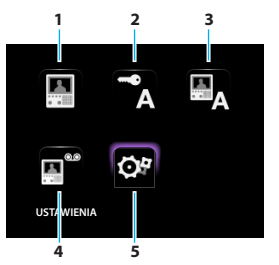

- 1) Komunikacja
- 2) Studio Profesjonalne
- 3) Wolne ręce
- 4) Sekretarka
- 5) Ustawienia

| W poniższych tabelkach instalator przedstawił dokładną konfigurację |  |
|---------------------------------------------------------------------|--|
| Twojego Video Display, jeśli ich nie wypełnił, zażądaj tego.        |  |

| KOMUNIKACJA |      |  |  |
|-------------|------|--|--|
| FUNKCJE     | OPIS |  |  |
|             |      |  |  |
|             |      |  |  |
|             |      |  |  |
|             |      |  |  |
|             |      |  |  |

| DOMOTYKA              |                     |  |  |
|-----------------------|---------------------|--|--|
| PODMENU               | OBECNOŚĆ INSTALACJI |  |  |
| SCENARIUSZE           |                     |  |  |
| ALARMY                |                     |  |  |
| SYSTEM DŹWIĘKU        |                     |  |  |
| REGULACJA TEMPERATURY |                     |  |  |

#### Dopasowanie głośności

UWAGA: podczas wywołania wideodomofonowego możesz uzyskać bezpośredni dostęp do menu Dostosowania przez naciśnięcie klawisza – lub +.

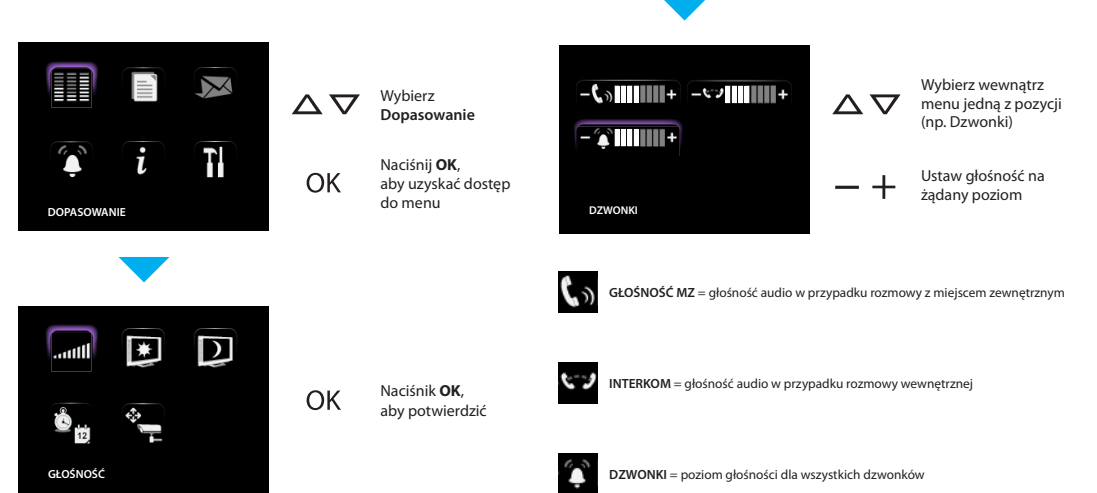

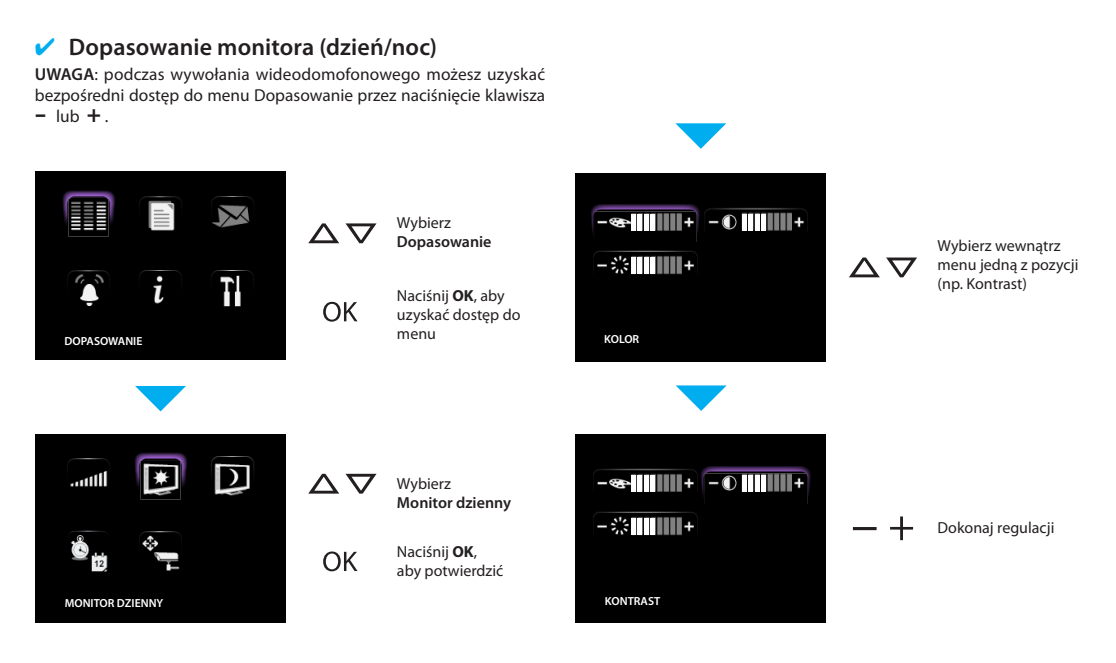

### Data/Godzina

Ustawia aktualną datę i godzinę.

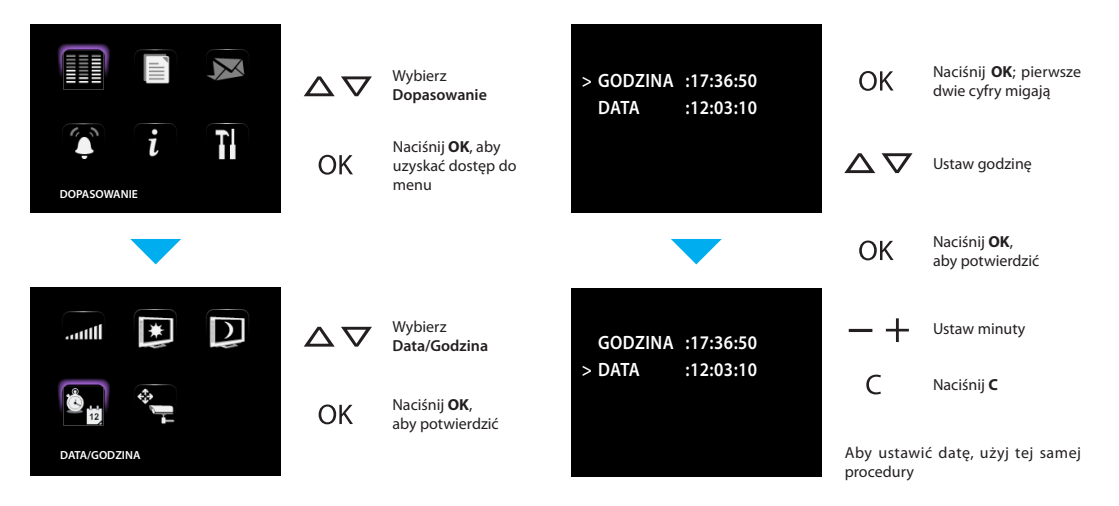

#### ~ Wspornik obrotowy kamery

UWAGA: to menu jest dostępne tylko podczas połączenia z miejscem zewnętrznym, jeśli to ostatnie jest przygotowane do obrotu kamer.

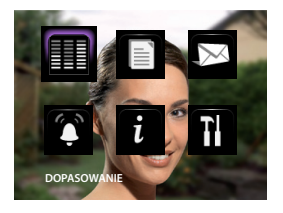

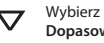

OK

 $\wedge$ 

OK

Dopasowanie

Naciśnij OK, aby uzyskać dostęp do menu

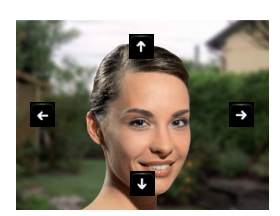

 $\Delta \nabla$ Wyreguluj prawidłowe skierowanie kamery

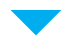

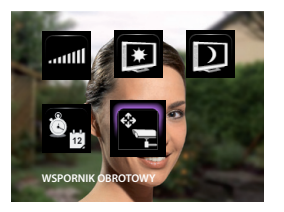

Wvbierz Wspornik obrotowy

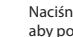

Naciśnij OK, aby potwierdzić

### Ustawienie dzwonków

Każde wywołanie możesz połączyć z jedną z szesnastu melodii.

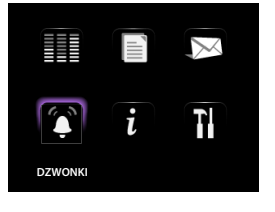

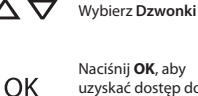

Naciśnij OK, aby uzyskać dostęp do menu

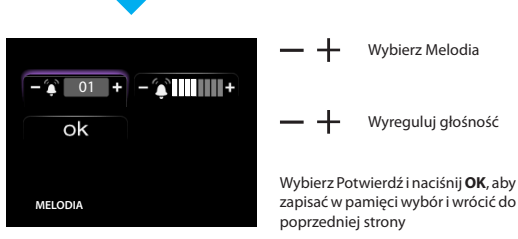

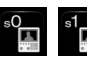

WYWOŁANIE Z MZ = wywołanie z miejsca zewnętrznego (S=0 lub S=1).

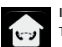

INTERKOM WEWNETRZNY = wywołanie z aparatu wewnetrznego obecnego w Twoim mieszkaniu.

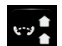

INTERKOM ZEWNETRZNY = wywołanie z aparatu wewnetrznego obecnego w innym mieszkaniu.

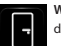

WYWOŁANIE NA PIĘTRZE = wywołanie pochodzące z przycisku obok Twoich drzwi wejściowych

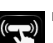

BEEP KLAWISZY = włącza/wyłącza odtwarzanie dźwięku w momencie naciśnięcia klawiszy

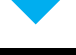

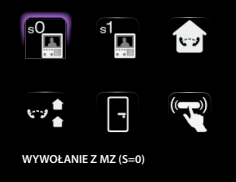

Wybierz zdarzenie

OK

Naciśnii OK, aby potwierdzić

#### ✓ Wyszukiwanie osób

Funkcję Wyszukiwanie osób można aktywować bezpośrednio przez naciśnięcie klawisza **\*** (jeśli została skonfigurowana przez instalatora).

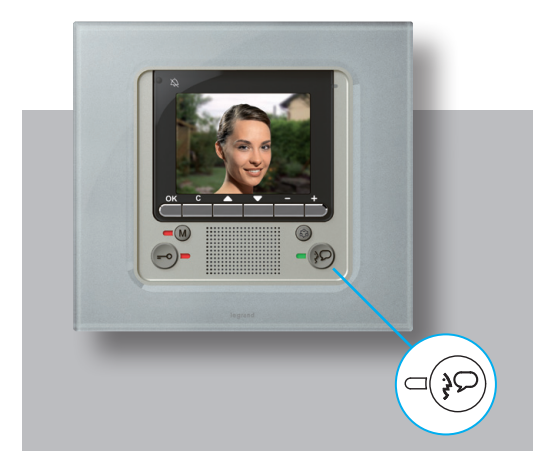

Po uaktywnieniu komunikacji głos zostanie wysłany do całej instalacji.

### Automatyczna sekretarka

Funkcja ta umożliwia zapisanie w pamięci, a następnie wyświetlenie wiadomości audio i wideo pozostawionych przez ewentualnych odwiedzających podcząs Twojej nieobecności; możną ponadto zapisąć w pamięci wiadomość głosowa bezpośrednio z Video Display (funkcja Post-it). Po naciśnieciu klawisza M czerwona dioda led zapala się i svonalizuje aktywację sekretarki; aby ją wyłączyć, ponownie naciśnij ten sam klawisz; jeśli czerwona dioda miga, są obecne nowe wiadomości.

Także przy właczonej sekretarce można odpowiedzieć na wywołanie z miejsca zewnetrznego.

### Wyświetl wiadomości

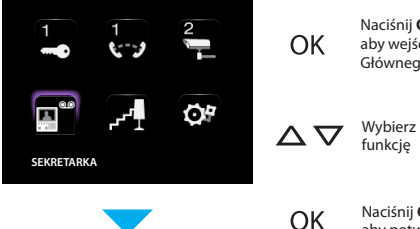

Naciśnij OK, aby wejść do Menu Głównego

Naciśnii OK. aby potwierdzić

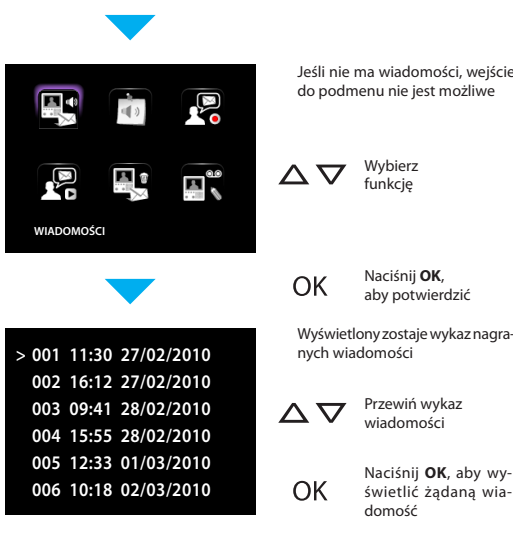

Jeśli nie ma wiadomości, weiście do podmenu nie jest możliwe

> Naciśnii OK. aby potwierdzić

Wyświetlony zostaje wykaz nagra-

Przewiń wykaz wiadomości

świetlić żadana wia-

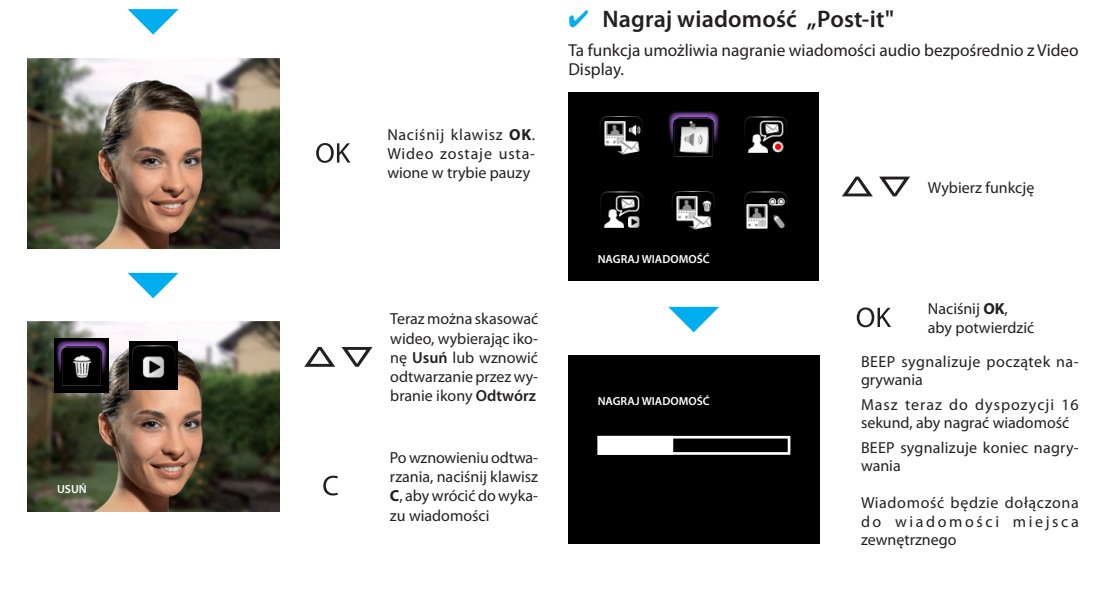

#### Nagraj wiadomość na Powitanie

Aby nagrać wiadomość na Powitanie:

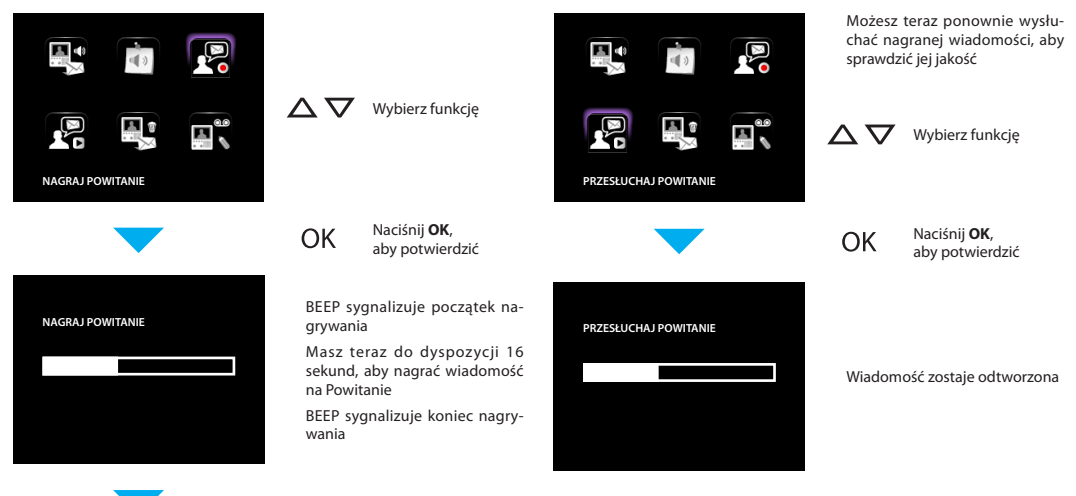

Ta funkcja umożliwia włączenie/wyłączenie wiadomości na Powitanie i

### Skasuj wszystkie wiadomości

Aby jednocześnie skasować wszystkie wiadomości:

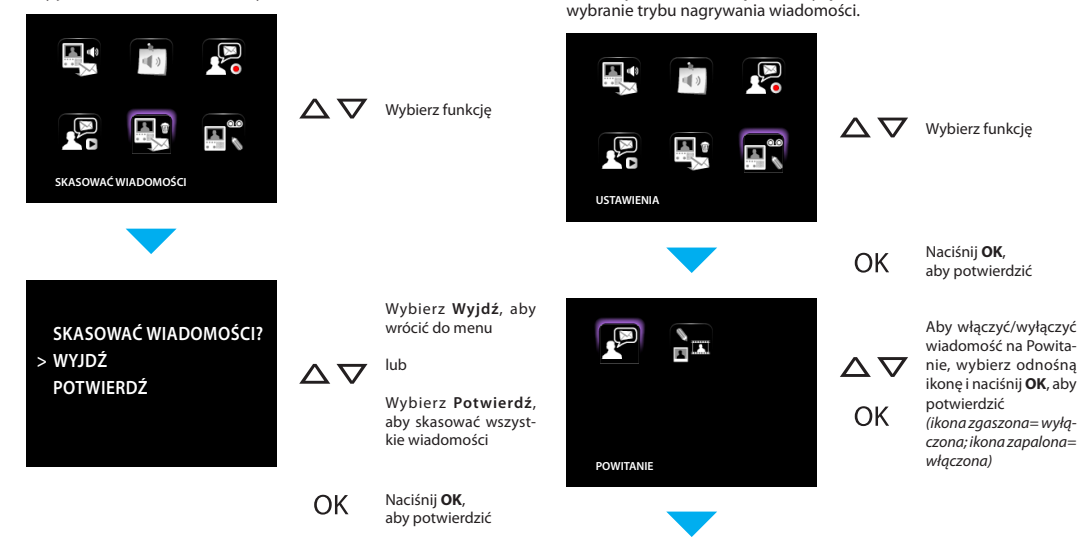

~

Ustawienia

TRYB 1 ZDJĘCIA

▲ ♥ Aby wybrać tryb nagrywania wiadomości, wybierz odpowiednią ikonę SKASOWAĆ WIADOMOŚCI? > WYJDŹ POTWIERDŹ Zostaje wyświetlony poniższy ekran:

Wybierz **Wyjdź**, aby wrócić do menu

 $\Delta \nabla$  <sup>lub</sup>

Wybierz **Potwierdź**, aby skasować wszystkie wiadomości

Można wybrać dwa różne tryby. Zdjecie 1: wiadomosc zawiera jedno zdjecie goscia i zapamietana wiadomosc glosowa (maks.160)

Film: wiadomosc zawiera 16-sekundowy film z wiadomoscia glosowa. (maks.18)

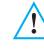

Gdy zmieni się tryb nagrywania, wszystkiewiadomości zostaną skasowane!

![](_page_19_Picture_13.jpeg)

Naciśnij **OK**, aby zmienić tryb

## Rozwiązywanie ewentualnych problemów

✓ Tryb Push to Talk

![](_page_20_Picture_3.jpeg)

## 2 - Rozwiązywanie ewentualnych problemów

### Tryb Push to Talk

Odbiór wywołania z miejsca zewnętrznego.

![](_page_21_Picture_3.jpeg)

![](_page_21_Picture_4.jpeg)

Nacisnąć klawisz Połączenie, aby odpowiedzieć na wywołanie. Led połączenia zapala się.

![](_page_21_Picture_8.jpeg)

Podczas rozmowy można uaktywnić funkcję PUSH TO TALK. Nacisnąć klawisz Połączenie przez przynajmniej 2 sekundy, aby rozmawiać z miejscem zewnętrznym. Dioda Led pali się.

![](_page_21_Picture_10.jpeg)

![](_page_21_Picture_11.jpeg)

Zwolnij klawisz, aby słuchać z miejsca zewnętrznego. Dioda Led staje się czerwona.

![](_page_22_Picture_2.jpeg)

![](_page_22_Picture_3.jpeg)

![](_page_22_Picture_4.jpeg)

![](_page_22_Picture_5.jpeg)

| PROBLEM                                                                                                  | ROZWIĄZANIE                                                                                                    |  |
|----------------------------------------------------------------------------------------------------|----------------------------------------------------------------------------------------------------|--|
| Po naciśnięciu klawisza Aktywacja miejsca<br>zewnętrznego/Przełączanie ( 🎯 ) nie pojawia się żaden obraz | <ul> <li>kanał audio/wideo może być zajęty, odczekać, aż się zwolni (od 1<br/>do 3 minut) i ponownie spróbować.</li> </ul>                                                                                                    |  |
| Po naciśnięciu klawisza OK menu nie włącza się, a miejsce<br>zewnętrzne wysyła sygnał "zajęty"           | <ul> <li>kanał audio/wideo jest zajęty, odczekać, aż się zwolni (od 1 do 3<br/>minut) i ponownie spróbować.</li> </ul>                                                                                                    |  |
| Po wywołaniu miejsce wewnętrzne nie dzwoni                                                               | <ul> <li>sprawdzić, czy nie zostało wyłączone wywołanie (Led wyłączenia wywołania pali się)</li> <li>sprawdzić konfigurację urządzeń.</li> </ul>                                                                                                    |  |
| W miejscu zewnętrznym źle słychać osobę mówiącą                                                          | <ul> <li>mówić z odległości maksymalnie 40 cm od mikrofonu Video Di-<br/>splay</li> <li>sprawdzić z instalatorem dopasowanie w miejscu zewnętrznym i<br/>ewentualnie obniżyć głośność mikrofonu</li> <li>można komunikować się w trybie PUSH TO TALK (zob. opis na na-<br/>stępnej stronie).</li> </ul> |  |
| W miejscu wewnętrznym źle słychać osobę mówiącą                                                          | <ul> <li>sprawdzić ustawienie głośności Video Display</li> <li>sprawdzić, czy w pobliżu Video Display są silne źródła hałasu</li> <li>można komunikować się w trybie PUSH TO TALK (zob. opis na na-<br/>stępnej stronie).</li> </ul>                                                                    |  |
| Sekretarka nie włącza się                                                                                | <ul> <li>Miejsce zewnętrzne to SLAVE lub instalator włączył sekretarkę na<br/>innym miejscu zewnętrznym (aktywuj sekretarkę na tym miejscu<br/>zewnętrznym).</li> </ul>                                                                                                    |  |

## Funkcje wideodomofonowe

- Aktywacja
- Komunikacje wewnętrzna
- Kamera
- Przełączanie kamery
- Oświetlenie klatki
- Wyłączenie wywołań

![](_page_24_Picture_8.jpeg)

## 3 - Funkcje wideodomofonowe

### Aktywacja

Ta funkcja umożliwia aktywację jednego urządzenia lub miejsca zewnętrznego. Np. możesz uaktywnić otwarcie drugorzędnego wejścia.

### Komunikacje wewnętrzna

Ta funkcja pozwala na konwersację z innymi wideodomofonami /domofonami zainstalowanymi w Twoim mieszkaniu lub w innych mieszkaniach.

![](_page_25_Figure_5.jpeg)

#### Kamera

Umożliwia nadzorowanie Twojego mieszkania, uaktywniając jedną z kamer obecnych w mieszkaniu i na wspólnym obszarze (np. garaż, ogród).

OK

![](_page_26_Picture_3.jpeg)

![](_page_26_Picture_4.jpeg)

![](_page_26_Picture_5.jpeg)

### Naciśnij **OK**, aby wejść do menu Głównego

Wybierz kamerę, którą chcesz uaktywnić

![](_page_26_Picture_8.jpeg)

Na ekranie pojawia się obraz ujęty przez wybraną kamerę (jeśli kanał audio/wideo jest zajęty przez innego użytkownika, polecenie nie zostanie wykonane. Poczekaj, aż kanał się zwolni i spróbuj ponownie).

W przypadku wywołania z miejsca zewnętrznego rozmowa zostanie przerwana.

![](_page_26_Picture_11.jpeg)

![](_page_26_Picture_12.jpeg)

### Przełączanie kamery

Pozwala na wyświetlanie kolejnych obrazów przekazywanych przez wszystkie zainstalowane kamery. Po jego aktywacji Video Display wyświetla przez 10 sekund pierwszą kamerę, by potem przejść do następnych. Po zakończeniu cyklu ekran gaśnie. Przez naciśnięcie klawisza Połączenie możesz się krótko zatrzymać na obrazie z jednej z kamer. W ten sposób pozostanie aktywna funkcjonująca kamera, a jeśli jest ona połączona z miejscem zewnętrznym, zostanie uaktywniona także komunikacja dźwiękowa.

![](_page_26_Figure_15.jpeg)

OK Naci twie audi

Naciśnij **OK**, aby potwierdzić (jeśli kanał audio/wideo jest zajęty przez innego użytkownika, polecenie nie zostanie wykonane. Poczekaj, aż kanał się zwolni i spróbuj ponownie).

W przypadku wywołania z miejsca zewnętrznego, rozmowa zostanie przerwana.

## 3 - Funkcje wideodomofonowe

### Oświetlenie klatki

Pozwala na włączenie oświetlenia przy wejściu lub na klatce schodowej (jeśli obecny automatyczny włącznik oświetlenia).

### Wyłączenie wywołań

Pozwala dezaktywować/aktywować dzwonek wywołania. Jeśli dzwonek jest dezaktywowany, zapala się led wyłączenia wywołania.

![](_page_27_Figure_5.jpeg)

- Scenariusze
- Alarmy
- System dźwięku
- Regulacja temperatury

![](_page_28_Picture_6.jpeg)

### Scenariusze

Twój Video Display komunikuje się z instalacją automatyzacji Legrand, aktywując jej scenariusze.

((•)) Z menu Głównego  $\nabla$ wybierz Scenariusze ) 00) O, Naciśnij OK, OK aby potwierdzić SCENARIUSZE Wybierz scenariusz, który zamierzasz  $\nabla \nabla$ uruchomić Naciśnij OK, OK aby potwierdzić SCENARIUSZ 1

![](_page_29_Picture_4.jpeg)

Na ekranie pojawia się na krótko ikona Polecenie Wykonane Aby wyjść z menu, naciśniej klawisz **C**  W poniższej tabeli instalator przedstawił krótki opis ustawionych scenariuszy; **jeśli jej nie wypełnił, zażądaj tego**.

| SCENARIUSZ     | OPIS |
|----------------|------|
| SCENARIUSZ I   |      |
| SCENARIUSZ II  |      |
| SCENARIUSZ III |      |
| SCENARIUSZ IV  |      |
| SCENARIUSZ V   |      |

#### Alarmy

Twój Video Display komunikuje się z urządzeniem antykradzieżowym Legrand, w szczególności dostarcza informacji o: stanie instalacji, strefach aktywnych i 3 ostatnich alarmach.

 $\Delta \nabla$ 

OK

#### Legenda ikon alarmów:

![](_page_30_Picture_5.jpeg)

WŁĄCZONY

![](_page_30_Picture_7.jpeg)

ANTYPANIKA

TECHNIK

![](_page_30_Picture_9.jpeg)

![](_page_30_Picture_10.jpeg)

Naciśnij OK, aby potwierdzić

![](_page_30_Picture_12.jpeg)

WTARGNIECIE

WYŁĄCZONY

![](_page_30_Picture_18.jpeg)

POŻAR

UMYŚLNE USZKODZENIE

![](_page_30_Figure_22.jpeg)

Na ekranie pojawiają się informacje

sos

\*\*\*

![](_page_30_Picture_25.jpeg)

TELEFON

ALARMOWY

TELEPOMOC

![](_page_30_Picture_27.jpeg)

A

ULATNIANIE SIĘ GAZU

![](_page_30_Picture_29.jpeg)

ZALANIE

![](_page_30_Picture_31.jpeg)

Informacje obecne na ekranie należy odczytać według poniższych wskazówek:

## 2 1 2 1 4 (v) 1 3 4 3 5 6 7 7 8 7

- Stan 8 stref zarządzanych przez instalację antykradzieżową: dla każdej aktywnej strefy zostaje wskazany odpowiadający jej numer (od 1 do 8)
- 2) Stan systemu = WŁĄCZONY/WYŁĄCZONY
- 3) Informacje dotyczące ostatnich 3 alarmów: Data, Godzina, Rodzaj alarmu, Strefa lub Kanał pochodzenia

#### Alarmy techniczne:

| ULATNIANIE SIĘ GAZU | C=1 | TECHNIK OGÓLNY | C=5,6,7 |
|---------------------|-----|----------------|---------|
| ZAMRAŻARKA          | C=2 | POŻAR          | C=8     |
| ZALANIE             | C=3 | TELEPOMOC      | C=9     |
| TELEFON ALARMOWY    | C=4 |                |         |

UWAGA: kiedy włączasz urządzenie antykradzieżowe, zostaje anulowana pamięć ostatnich trzech alarmów; w przypadku aktywnej syreny nie zostanie wyświetlony ewentualny alarm dodatkowy.

### System dźwięku

Jeśli Twój Video Display jest połączony z Systemem Dźwięku Legrand, pozwala to na jego kontrolę.

![](_page_31_Figure_11.jpeg)

 \* – Instalacja jednokanałowa: aktywacja ogólna pojedynczego pomieszczenia i pojedynczego wzmacniacza, jeśli Video Display jest zaprogramowany przez PC.

 - Înstalacja wielokanałowa: aktywacja pojedynczego pomieszczenia i pojedynczego wzmacniacza, jeśli Video Display jest zaprogramowany przez PC.

### Regulacja temperatury

Twój Video Display pozwala na kontrolowanie i regulację temperatury w mieszkaniu współdziałając z instalacją termoregulacji Legrand

![](_page_32_Figure_3.jpeg)

- 1) Przez naciśnięcie klawiszy i + wybierasz wzmacniacz.
- 2) Przez naciśnięcie klawiszy i + włączasz i wyłączasz instalację.
- 3) Przez naciśnięcie klawiszy i + dopasowujesz głośność.
- 4) Przez naciśnięcie klawiszy + wybierasz źródło muzyki (radio, CD, itd.).
- Przez naciśnięcie klawiszy i + zmieniasz stację radiową lub wybierasz fragment CD

![](_page_32_Picture_9.jpeg)

Możesz ustawić temperaturę na różnym poziomie dla poszczególnych stref, na które jest podzielona instalacja.

![](_page_33_Figure_2.jpeg)

- Naciskając klawisze i + wybierasz Jednostkę Kontroli Temperatury/Strefy.
- Aby ustawić tryb Ręczny i wyregulować temperaturę, użyj klawiszy

   i +, a następnie naciśnij OK dla potwierdzenia.
- Aby ustawić Tryb Tygodniowy; naciśnij OK dla potwierdzenia (zostaje ustawiony ostatni program tygodniowy, który został wybrany w Jednostce Kontroli Temperatury).
- Naciskając klawisz +, ustawiasz zabezpieczenie (przeciw zamarzaniu w zimie lub zabezpieczenie termiczne w lecie); Naciskając klawisz -, wyłączysz instalację

![](_page_33_Figure_7.jpeg)

- Naciskając klawisze i + , wybierasz Strefy /Jednostka Kontroli Temperatury.
- Aby ustawić tryb Ręczny i wyregulować temperaturę, użyj klawiszy – i +, a następnie naciśnij OK dla potwierdzenia.
- Aby ustawić tryb Automatyczny; naciśnij OK dla potwierdzenia (w tym przypadku przywrócisz ustawiony tryb w Jednostce Kontroli temperatury dla tej strefy).
- Naciskając klawisz +, ustawiasz zabezpieczenie (przeciw zamarzaniu w zimie lub zabezpieczenie termiczne w lecie); Naciskając klawisz -, wyłączysz strefę.
- 5) Wyświetl stan aktualny strefy.

## Usługi

- Menu "Ustawienia"
- Usługi
  - Studio profesjonalne
  - ✓ Wolne Ręce
  - 🖌 Stan drzwi
  - Komunikaty alarmowe
- Wiadomości

![](_page_34_Picture_9.jpeg)

## 5 - Usługi

### Menu "Ustawienia"

W menu głównym zawsze jest obecna ikona USTAWIENIA, po wybraniu której uzyskasz dostęp do szerokiej gamy personalizacji pozwalających Ci na najlepsze wykorzystanie urządzenia Video Display.

![](_page_35_Figure_3.jpeg)

USTAWIENIA

### Usługi

### Studio profesjonalne

Funkcja Studio Profesjonalne umożliwia ustawienie automatycznego otwarcia zamka w przypadku wywołania z Miejsca Zewnętrznego. Aktywacja nie jest możliwa równocześnie z funkcją Stan Drzwi.

### 🖌 Wolne Ręce

Funkcja Wolne Ręce automatycznie aktywuje mikrofon i głośnik w przypadku wywołania, co nie zmusza Cię do naciśnięcia klawisza Połączenie w celu odpowiedzi (połączenie następuje natychmiast w momencie wywołania).

![](_page_36_Picture_6.jpeg)

### 5 - Usługi

### 🖌 Stan drzwi

Ta funkcja sygnalizuje stan zamka; jeśli drzwi są otwarte, "dioda led zamka" świeci się, jeśli są zamknięte, pozostaje wyłączona.

**UWAGA**: można ją aktywować jeśli przewiduje to Twoja instalacja (w celu uzyskania dokładniejszych informacji zapytaj instalatora); nie można jej aktywować równocześnie z funkcją Studio Profesjonalne.

#### Komunikaty alarmowe

Jeśli funkcja jest aktywna, Video Display sygnalizuje, że instalacja zapobiegająca wtargnięciu wykryła alarm. Trzy diody led alternatywnie migocza, aż nie zostanie naciśnięty klawisz pozwalający wyświetlenie komunikatu (jeśli zasilany lokalnie, komunikat zostaje wyświetlony automatycznie). Aby wykasować komunikat, naciśnij klawisz C podczas wyświetlania komunikatu, w przeciwnym wypadku sygnalizacja pojawi się przy pierwszym naciśnięciu jednego klawisza.

![](_page_37_Figure_6.jpeg)

#### Wiadomości

![](_page_38_Picture_2.jpeg)

![](_page_38_Picture_3.jpeg)

Obecność wiadomości, menu możliwe do wybrania.

![](_page_38_Picture_5.jpeg)

Brak wiadomości, nie można wybrać menu.

![](_page_39_Picture_0.jpeg)

World Headquarters and International Department 87045 LIMOGES CEDEX FRANCE **T**: 33 5 55 06 87 87 Fax: 33 5 55 06 74 55 www.legrandgroup.com